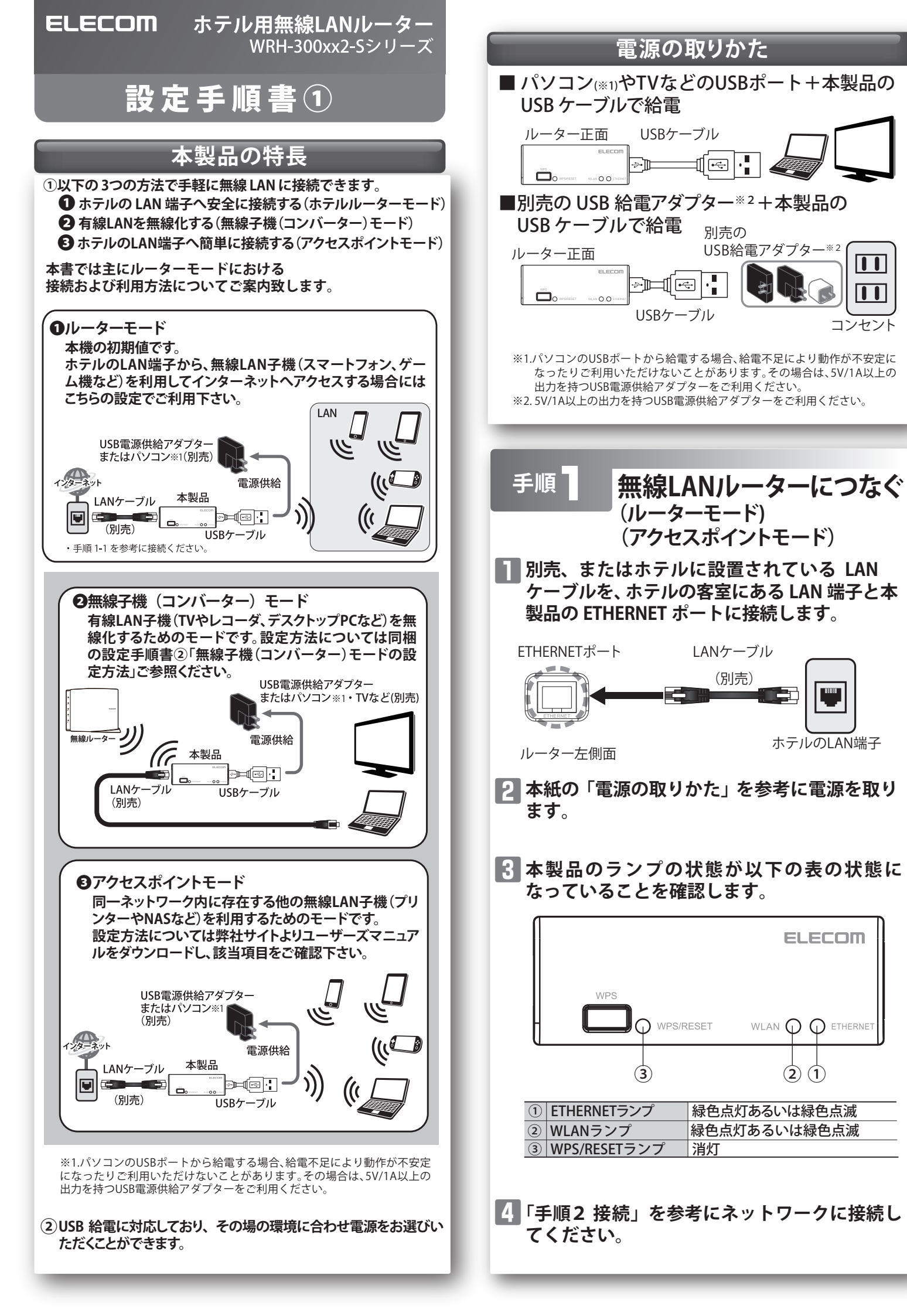

(別売)

ELECOM

(2) (1)

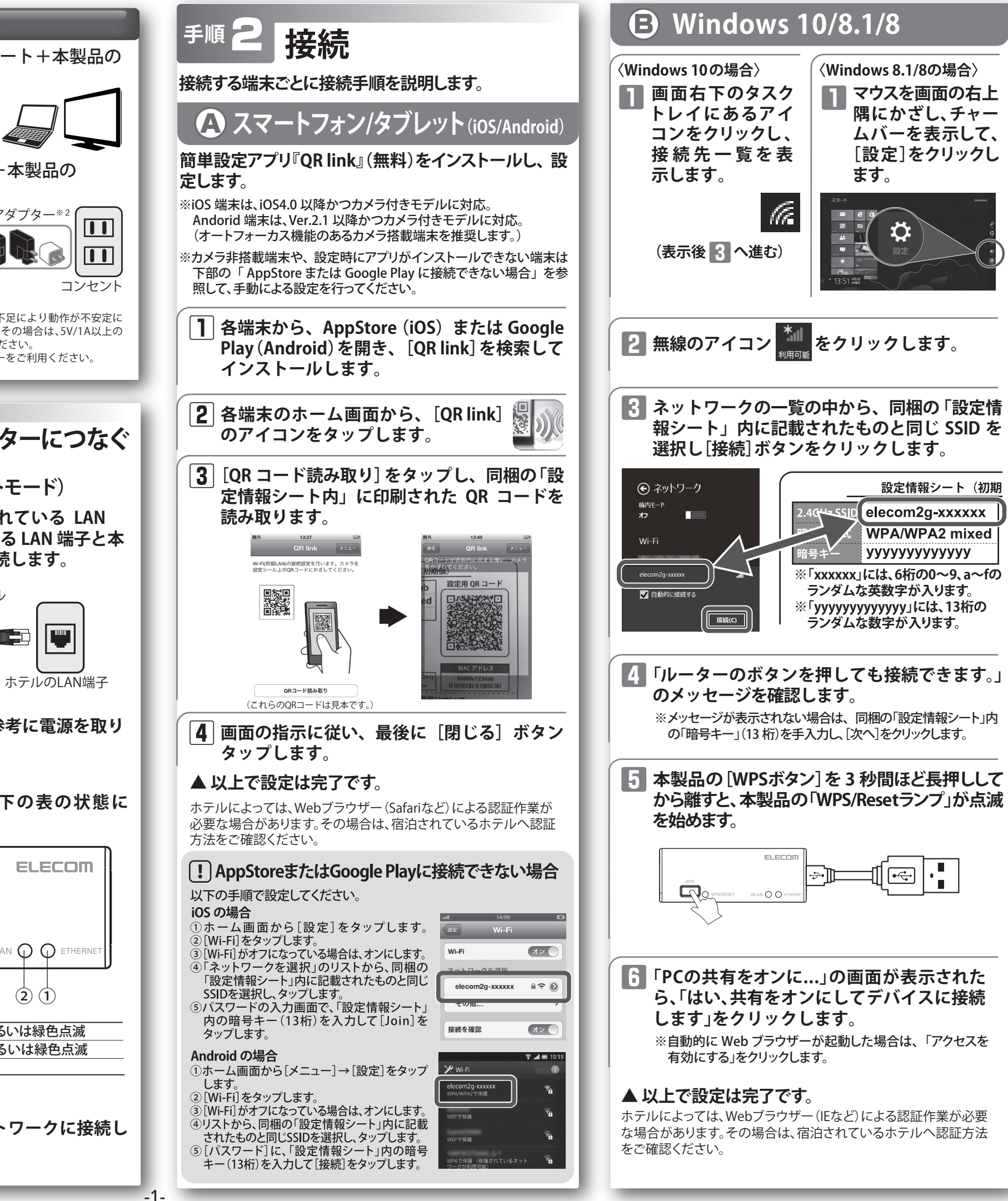

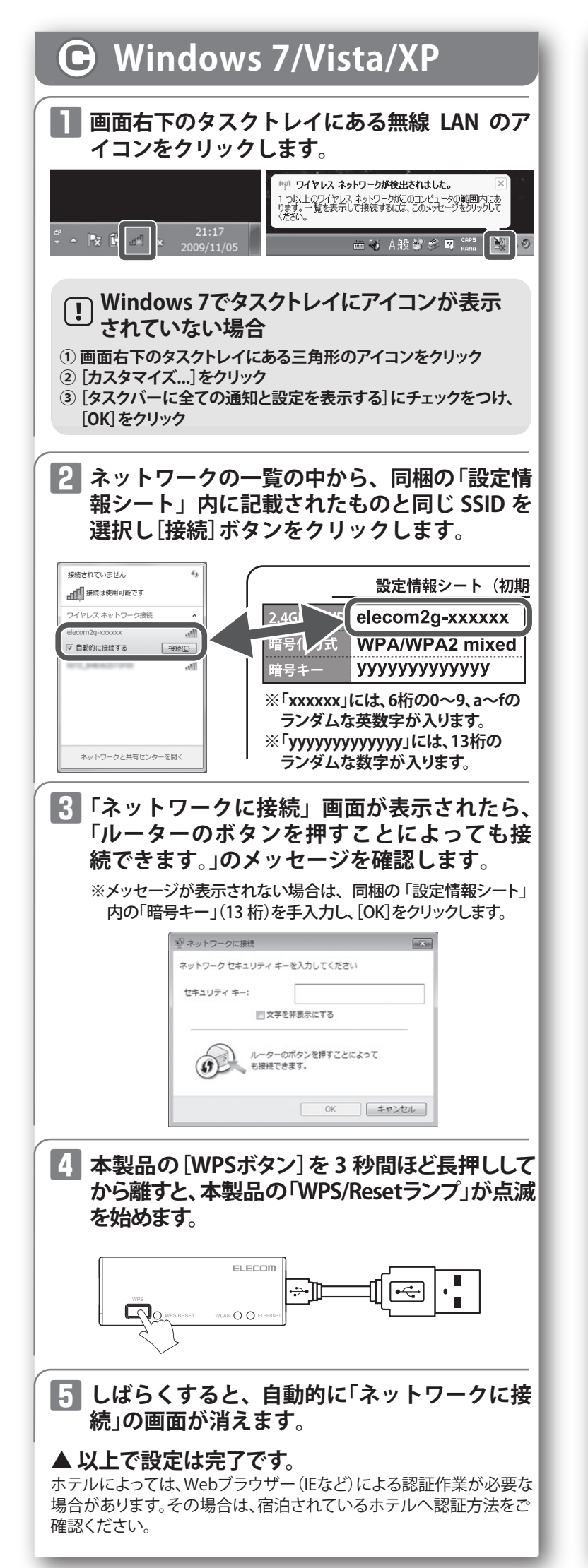

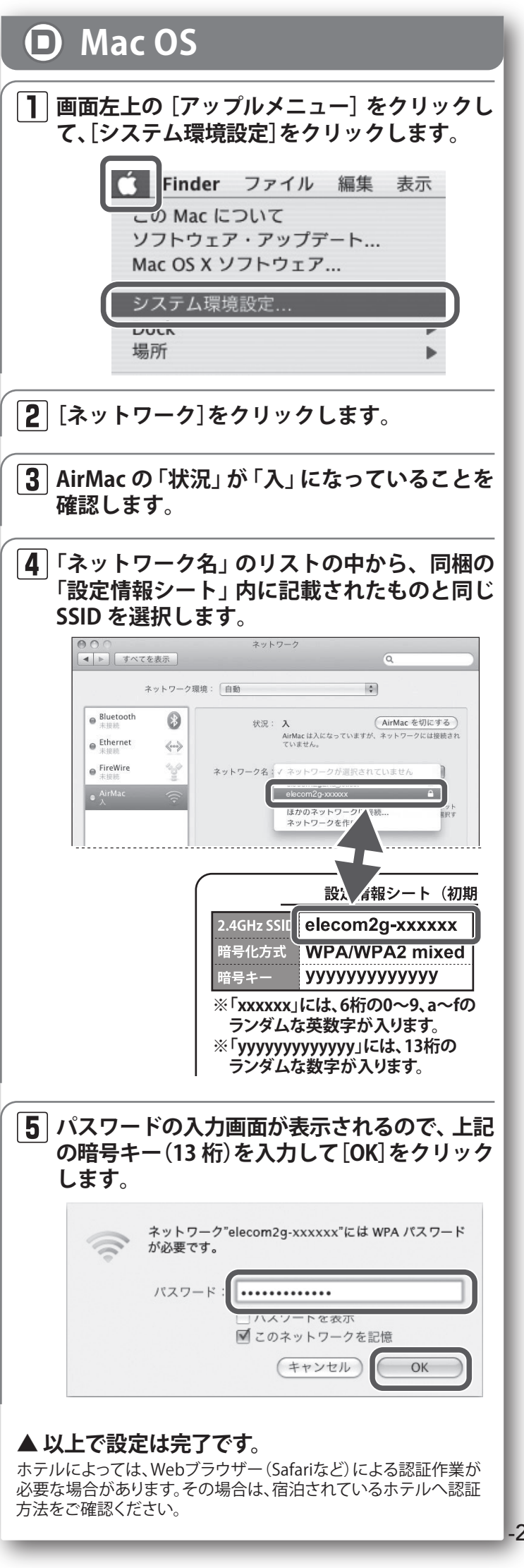

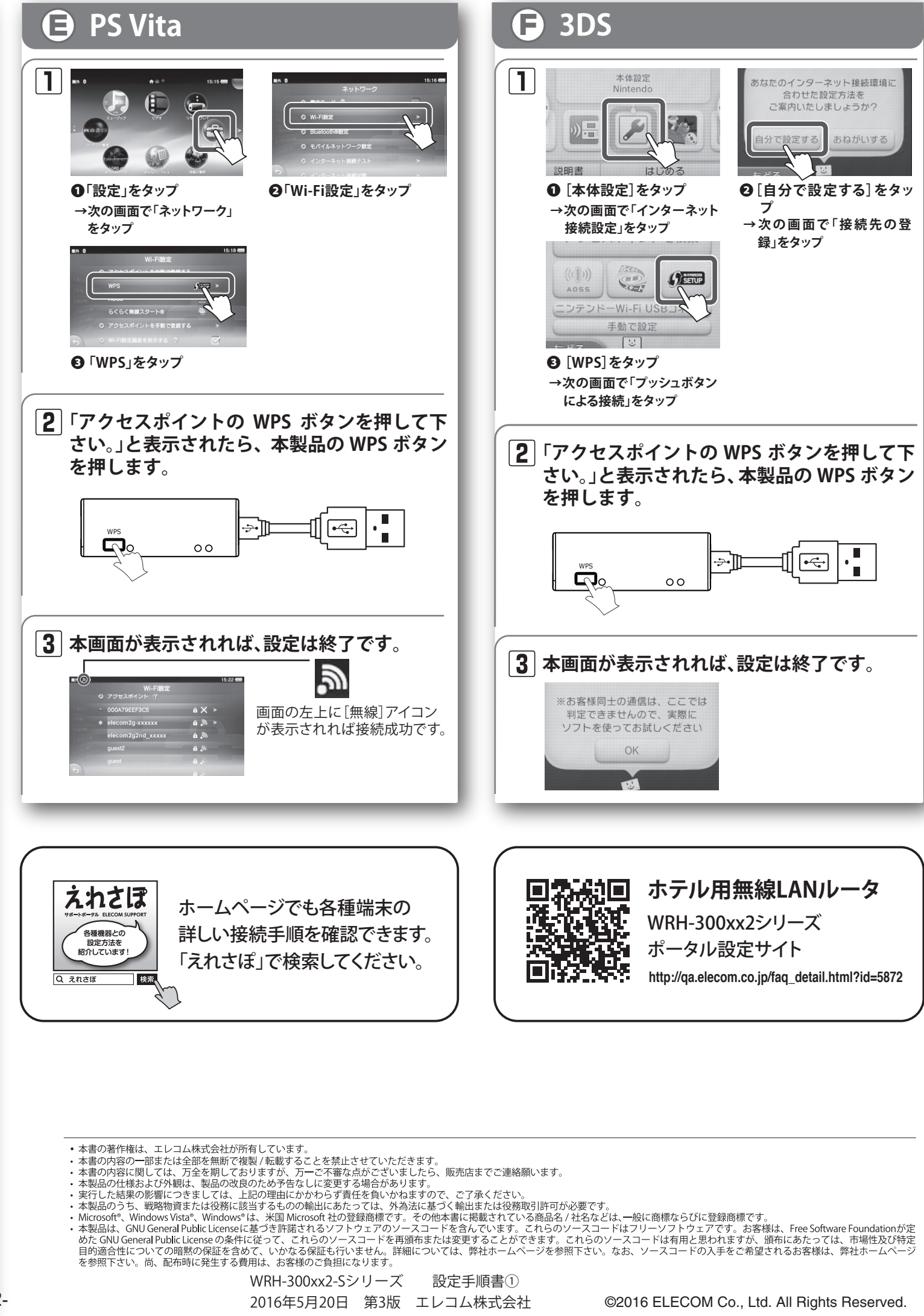